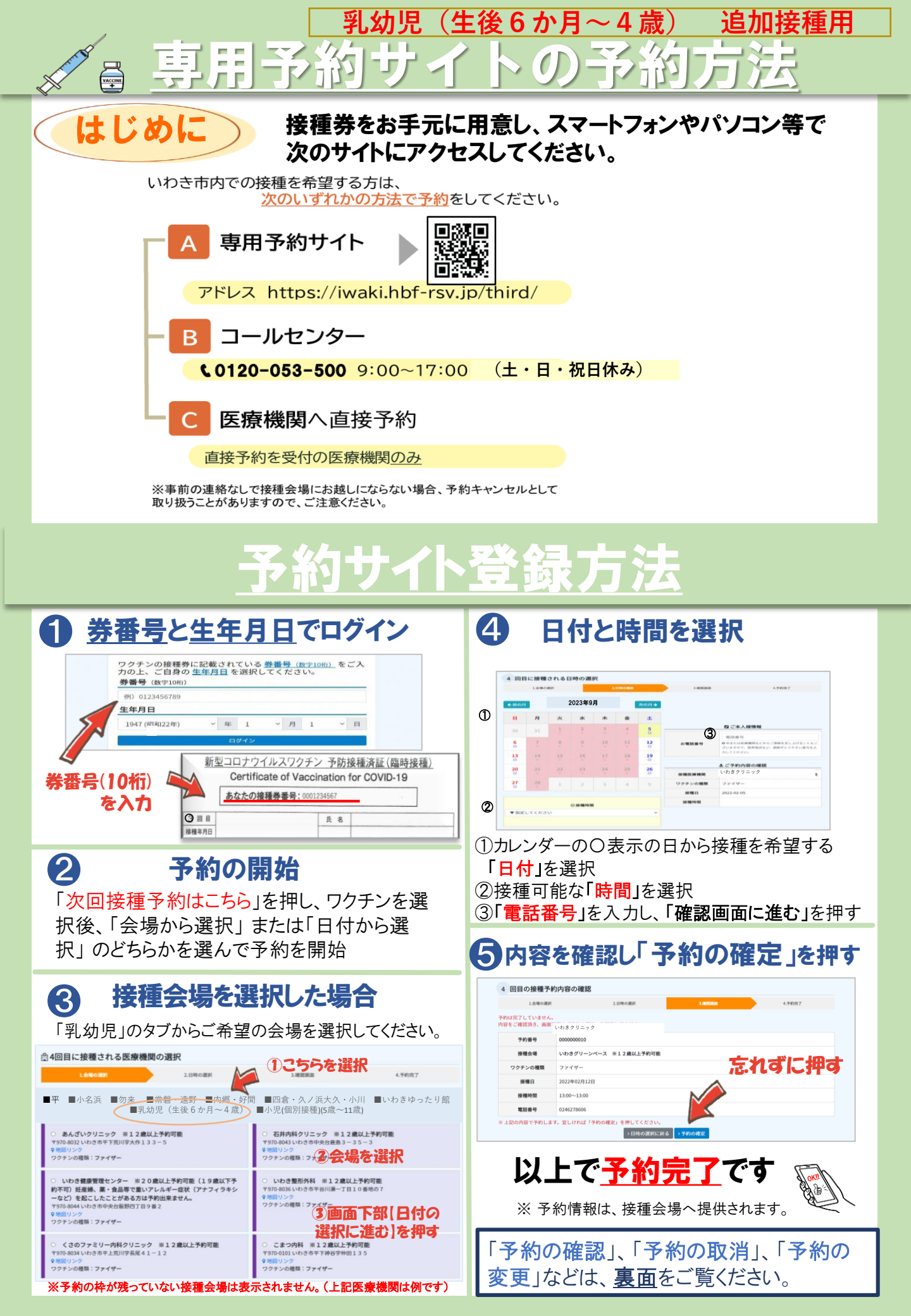

<u>予約の確認・取消・変更</u>

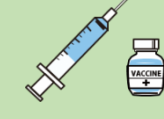

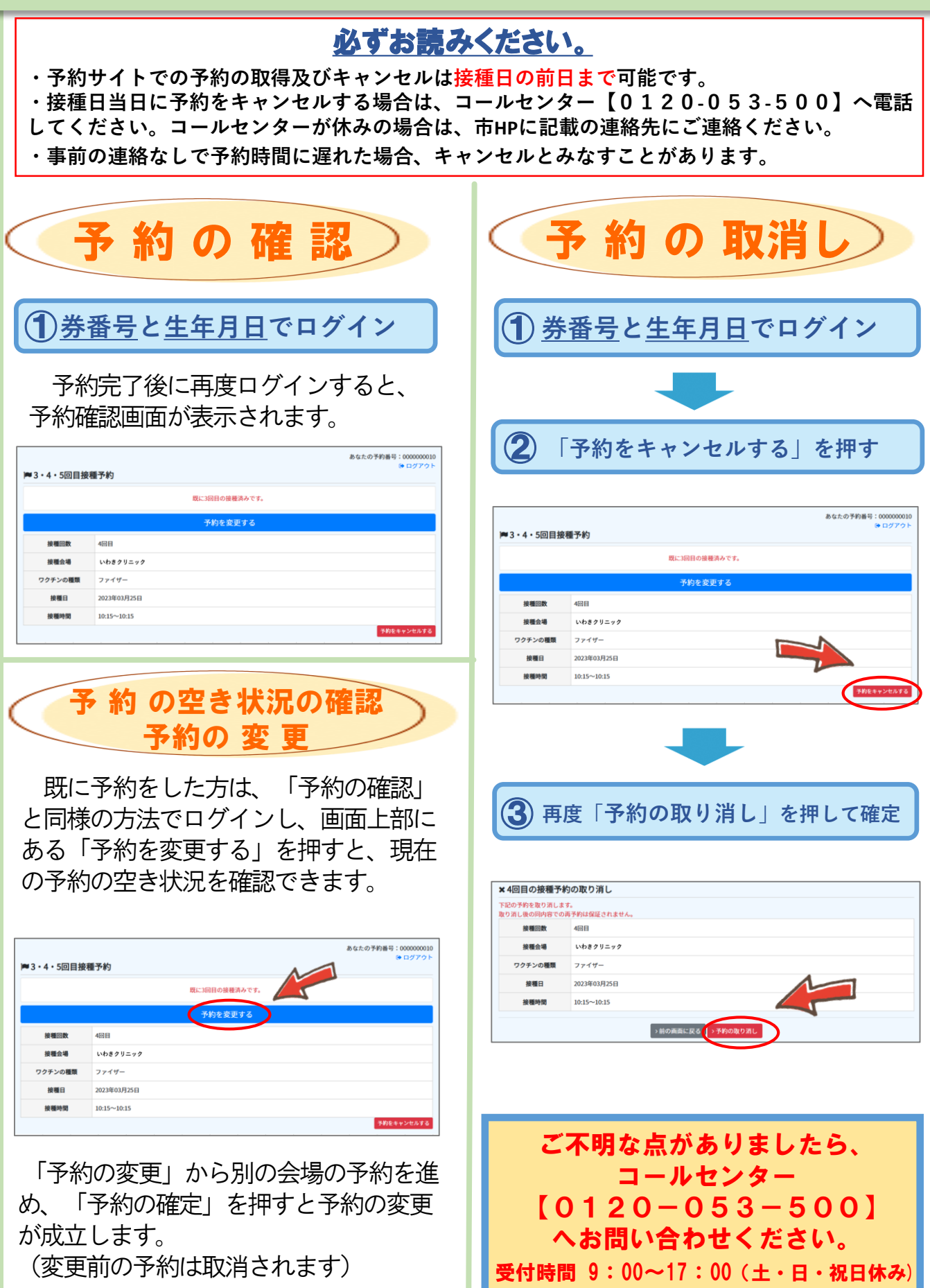